## Self-Enrollment Steps

- Login to <u>https://usasma.ncoes.army.mil/</u> (Blackboard creates your user profile upon login)
- 2. <u>Click Here</u> to Enroll into your course.
- Once you click the link, you will see the self-enrollment page and a text box prompting you for the access code. Enter Access Code:
- 4. If everything is correct, you will see "Action Successful".
- 5. On the bottom right hand side of the screen, click on the ok button to continue into the course.
- 6. Welcome to BLC and Good Luck.

If you are experiencing any technical difficulties enrolling into the course, please contact the Blackboard help desk.

Blackboard Help Desk

Hours of Operation:

Monday-Friday 0930-1830 EST

Email: usarmy.bliss.usasma.mbx.docd-blackboard-help-desk@mail.mil